## Sådan installeres VMware Tools

Vælg Virtual Machine -> Install VMware Tools for maskinen i VCenter

sudo apt-get update sudo apt-get upgrade sudo mount /dev/cdrom /mnt cp /mnt/VMware\*.tar.gz /tmp sudo umount /mnt cd /tmp tar -xzvf VMware\*.gz cd vmware-tools-distrib/ sudo ./vmware-install.pl

## Svar Yes til alle spørgsmål

## Slet derefter filerne

cd /tmp sudo rm -rf vmware-tools-distrib/